# Messenger

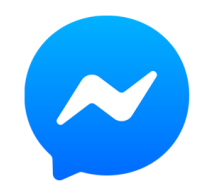

Messenger est une application de messagerie GRATUITE disponible pour Android et iOS.

Cette application est disponible sur le Play Store si elle n'est pas présente sur votre appareil.

#### Installer WhatsApp

Le moyen simple de télécharger l'application Messenger sur votre smartphone est de passer par PlayStore ou l'AppStore pour les iPhones. L'installation ne prend que quelques minutes.

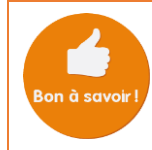

A noter que vous pouvez aussi ouvrir directement Messenger en ouvrant la section des messages dans l'application Facebook

## ⇒<mark>Pre</mark>miers réglages

Dès l'ouverture de l'application, Messenger va vous demander de créer un compte. Vous pouvez également vous connecter avec votre compte Facebook si vous en avez un. L'application va ensuite vous demander votre numéro de téléphone. Cela permet d'éviter la création de faux compte. Vous devrez ensuite vous choisir un nom ou pseudonyme.

#### ⇒Les contacts

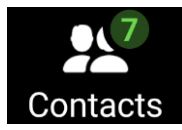

En bas à droite de votre application vous avez une menu « contact » depuis lequel vous pouvoir accéder à tous les contacts dont vous disposez. **Contacts** Pour les utilisateurs de Facebook, ces contacts sont également vos contacts

sur le réseau social.

Pour ajouter un nouveau contact appuyez sur l'icône vous aurez la possibilité d'inviter une personne qui fait partie de vos contacts à utiliser l'application messenger. Mais aussi d'ajouter des personnes qui l'utilise déjà.

#### Démarrer une conversation

Pour commencer une conversation, appuyez sur le contact de votre choix et aidez-vous du clavier pour vous exprimer. Il est aussi possible de joindre des fichiers multimédias, de mettre des émoticônes et même d'enregistrer un message vocal.

### ⇒Détail de la fenêtre de conversation

Le point vert informe si le contact est « En ou Hors ligne » ou en l'occurrence en train d'envoyer

Les messages de vos contacts pointent toujours vers la gauche, les vôtres vers la droite.

> Clavier de saisie de votre message. Si celui-ci n'apparait pas, appuyez sur la zone de texte « Taper message »

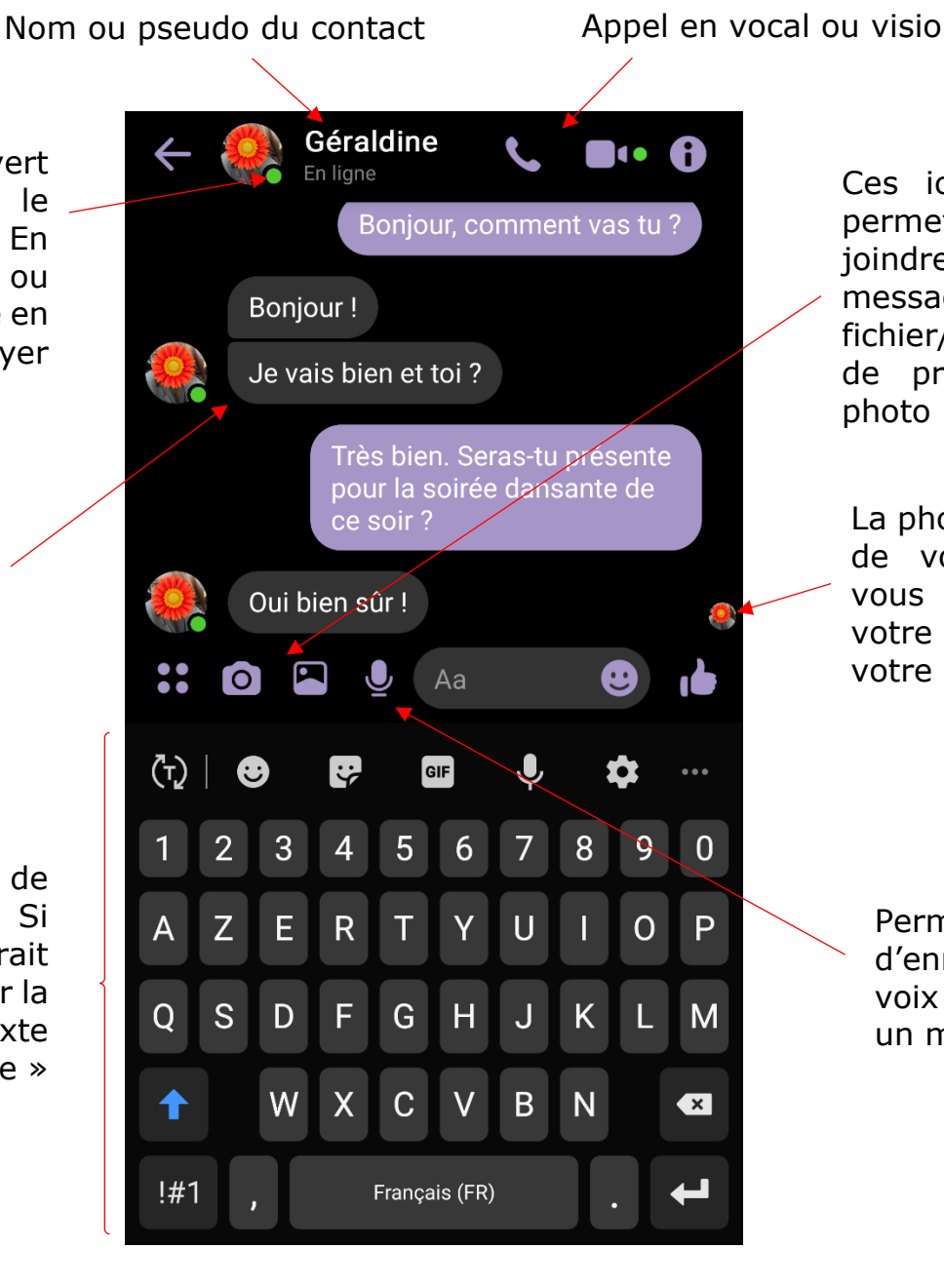

Ces icônes vous permettent de joindre à votre message un fichier/image ou de prendre une photo

La photo miniature de votre contact vous informe que votre contact a vu votre message

Permet d'enregistrer sa voix pour envoyer un message vocal

Parfait ! A ce soir alors !

Lorsque vous avez fini de composer votre message, appuyez sur cette icône pour envoyer le message.